# ISTANZA PER IL RICONOSCIMENTO DEL CONTRIBUTO A FONDO PERDUTO

(Art. 25 del decreto-legge 19 maggio 2020, n. 34)

## Istruzioni di utilizzo

## Sommario

| Premessa                                             | 2  |
|------------------------------------------------------|----|
| Generazione Istanza Contributo a fondo perduto       | 2  |
| Diagnostico generazione                              | 3  |
| Inserimento manuale Istanza Contributo fondo perduto | 4  |
| Gestione Istanza Contributo fondo perduto            | 4  |
| Gestione allegati                                    | 6  |
| Stampa Istanza Contributo a Fondo Perduto            | 7  |
| Invio Telematico Istanza Contributo a Fondo Perduto  | 8  |
| Utilizzo Desktop Telematico per Invio del file       | 9  |
| Acquisizione ricevute Entratel                       | 12 |
| Desktop telematico                                   | 12 |
| Bacheca SiCia                                        | 13 |
|                                                      |    |

# Premessa

Il sistema genera l'istanza a partire dai dati della contabilità e della dichiarazione IVA. Coerentemente con quanto previsto dalle istruzioni del modello e dai chiarimenti dell'Agenzia, si osserveranno le seguenti regole per la determinazione della fascia di ricavi/compensi anno 2019 che servirà per determinare la misura del contributo spettante:

- 1. **Attività agricole e connesse.** Volume di affari (rigo VE50) della dichiarazione IVA. La dichiarazione viene presa a qualsiasi stato essa sia, basta che sia presente nel sistema. In assenza della dichiarazione si sommano i totali delle operazioni attive delle LIPE. In assenza anche delle LIPE si assume che il volume di affari è pari a 0. Nel caso di attività esonerate la generazione andrà a calcolare il fatturato. Se l'impresa svolge altre attività oltre a quella agricola o/e connessa, si usa il dato del volume di affari, calcolato come sopra, per tutte le attività<sup>1</sup>;
- 2. **Attività di lavoro autonomo o di impresa.** In assenza di attività agricola o connessa sarà fatta la somma di tutte le registrazioni in contabilità collegate a contropartite gestionali riclassificate ai fini redditi con RG2 o RE2;
- 3. **Attività in regime forfettario.** In assenza di attività agricola o connessa si somma il totale dei ricavi registrati in contabilità.
- 4. **Attività in regime di vantaggio.** Per queste attività il sistema non genera l'istanza di richiesta contributo a fondo perduto;
- 5. **Attività esonerate.** Somma del fatturato.

Nel caso di ricavi/compensi anno 2019 determinati come sopra, pari a 0, sarà barrata la casella relativa alla fascia fino a 400.000, negli altri casi, dove il calcolo non è basato sul volume di affari, adottando un criterio prudenziale, la fascia non sarà barrata e dovrà essere fatto manualmente.

Per ogni ditta sarà possibile inserire una istanza di richiesta contributo a fondo perduto manualmente sia per ditte in contabilità che non.

Sarà inoltre osservato un criterio prudenziale come vedremo successivamente per quanto riguarda le attività di lavoro autonomo. Per queste attività, che potrebbero essere escluse dalla spettanza del contributo non sarà barrata l'attestazione di "Soggetto diverso da quelli di cui al c.2 art. 25 D.L. n. 34 del 2020".

# Generazione Istanza Contributo a fondo perduto

In coda all'estrazione si ottiene la generazione dell'istanza lanciando la funzione GEFP - Generazione Istanza contributo a fondo perduto. L'estrazione e la successiva operazione devono essere fatte dall'anno 2020.

Viene richiesto soltanto l'intermediario che invierà l'istanza e di spuntare l'apposita casella se si vuole generare l'istanza per i soggetti con redditi di lavoro autonomo.

<sup>1</sup> Si noti che per le attività forfettarie la dichiarazione iva non è presente.

| 🧾 Generazione Contributo a fondo perduto 🎲 🥎                                                                                                    |
|----------------------------------------------------------------------------------------------------|
| ATTENZIONE LE ISTANZE SARANNO GENERATE COME SE L'INTERMEDIARIO AVESSE DELEGA FE O CASSETTO<br>FISCALE. NECESSARIO VERIFICARE SE DELEGA DIVERSA                    |
| Intermediario                                                                                                    |
| Genera istanza per autonomi ATTENZIONE se generate necessario confermare che si tratta di soggetto diverso da quelli di cui al comma 2 art.25 D.L. n.34 del 2020) |

Nella testata della pagina è evidenziato che tutte le istanze sono generate con il presupposto che l'intermediario è titolare si una delega per il servizio di consultazione della fatturazione elettronica oppure del cassetto fiscale. Se per l'impresa non si è titolari di una delega e si acquisisce una delega specifica (non gestita dal sistema) sarà necessario spuntare l'apposita attestazione sulla dichiarazione.

**Genera istanza per autonomi.** Le istanze relative a chi ha esclusivamente redditi di lavoro autonomo, non verranno generate, a meno che non sia spuntata questa casella. Nel caso le istanze saranno generate senza valorizzare la casella *Soggetto diverso da quelli di cui al c.2 art. 25 D.L. n. 34 del 2020* e sarà necessario farlo manualmente per poter procedere all'invio. Il sistema non ha le informazioni necessarie per determinare su un professionista è o meno escluso dalla spettanza del contributo, la verifica dovrà essere fatta dagli utenti. Per autonomi si intende tutte le attività che hanno la spunta sull'indicatore *reddito di lavoro autonomo* o sull'indicatore *Regime forfettario L.190/2014*, tipo attività *lavoro autonomo*.

**Imprese oggetto di operazioni straordinarie e successioni**. Se l'attività è stata oggetto di una operazione straordinaria o di una successione, vista l'impossibilità di avere la certezza di stabilire il corretto importo dell'ammontare dei ricavi e compensi dell'anno precedente, nonché il fatturato del mese di aprile 2019, l'istanza non sarà generata. Sarà necessario inserirla manualmente.

Premesso quanto sopra l'istanza sarà generata per tutte le imprese che hanno una fatturato del mese di Aprile 2020 inferiore ai 2/3 di Aprile 2019, o che, in assenza del predetto requisito, hanno iniziato l'attività dal 01.01.2019 oppure hanno sede in uno dei comuni che, alla data di insorgenza dell'emergenza sanitaria, erano oggetto di altri eventi eccezionali.

## **Diagnostico generazione**

*Data cessazione.* Viene controllato se alla data di generazione dell'istanza l'impresa risulta cessata in data antecedente. Il medesimo controllo sarà ripetuto in sede di invio telematico.

*Data inizio attività*. Viene controllato che la data di inizio attività dell'impresa sia precedente al 30.04.2020.

*Attività in regime di vantaggio.* Se tutte le attività della ditta sono soggette al Regime di vantaggio per l'imprenditoria giovanile la generazione viene bloccata.

*Lavoro Autonomo.* Tutte le attività dell'impresa sono di lavoro autonomo e non è stato spuntato il flag sulla generazione. L'istanza non viene generata.

**Presenza di altra istanza.** Se è presente un'altra istanza ad uno stato modificabile l'istanza viene rigenerata, anche se questa è stata inserita manualmente. Se lo stato è modificabile, si provvede a rigenerarla. Non sarà generata una nuova istanza se esiste una istanza di rinuncia. L'istanza che si volesse inviare successivamente ad una di rinuncia dovrà essere inserita manualmente, così come dovrà essere inserita manualmente l'istanza di rinuncia stessa.

# Inserimento manuale Istanza Contributo fondo perduto

Per inserire manualmente una istanza di contributo a fondo perduto per una ditta che non ha nessun esercizio contabile aperto è necessario selezionare la ditta dalla ricerca delle contabilità IVA inserendo normalmente il codice fiscale, la partita iva o la denominazione ed assicurandosi di mettere l'opzione su "Tutte"

| Ricerca contabilita                      |         |             |                |                                         |                                         |     |     |   |
|------------------------------------------|---------|-------------|----------------|-----------------------------------------|-----------------------------------------|-----|-----|---|
|                                          |         |             |                | Considera solo le ditte                 |                                         |     |     |   |
| Denominazione/Partita Iva/Codice Fiscale |         |             |                | 🔿 aventi contabilità nell'anno indicato | 🔿 aventi contabilità nell'anno indicato |     |     |   |
| %BECCHI EVANDRO                          |         |             |                | 🔾 aventi il modulo cespiti attivo       |                                         |     |     |   |
|                                          |         |             |                | 🜔 tutte                                 |                                         |     |     |   |
|                                          |         |             |                |                                         |                                         |     |     |   |
| Elenco contabilita                       |         |             |                |                                         |                                         |     |     |   |
| Ragione Sociale                          | V. a. F | Partita Iva | Codice Fiscale | Attività                                | Codice                                  |     |     |   |
|                                          | a. x    |             |                |                                         | Permanenza                              |     |     |   |
| AZ. AGR. BECCHI EVANDRO                  | Reg (   | 00297250524 | BCCVDR35R26C   |                                         |                                         | IVA | CSP | • |
|                                          |         |             |                |                                         |                                         |     |     |   |

in modo da cercare anche le ditte che non hanno un esercizio contabile aperto. Dopodiché è necessario accedere alla pagina dell'attività ditta con l'icona e successivamente cliccare sull'icona COFP

Selezione contabilità

per creare un nuovo FRS. Sarà richiesta l'indicazione dell'anno per il quale deve creata l'istanza, che in questo caso sarà 2020.

Per l'inserimento manuale dell'istanza per una ditta in contabilità si accede normalmente all'attività o ai dati dell'attività ditta e si clicca sulla solita icona COFP.

# Gestione Istanza Contributo fondo perduto

Per ogni istanza generata viene inserito un FRS che contiene tutti i dati della pagina 2 del modello.

| 💥 Istanza Contributo fondo perduto                                     |                  |
|------------------------------------------------------------------------|------------------|
| 🗾 🎧 Frontespizio Contributo fondo perduto 👆 😭 🏠                        |                  |
| Dati contribuente                                                      |                  |
| Codice fiscale Partita IVA                                             |                  |
| Erede che prosegue attivita' del de cuius                              |                  |
| Persona fisica - dati anagrafici titolare                              |                  |
| Cognome Nome                                                           | Sesso Lucian     |
| Data nascita : Comune Comune                                           | Provincia        |
| Sagatti diyawi da pawana fisisha                                       |                  |
| Denominazione o ragione sociale                                        | Natura Giuridica |
| Generata Rinuncia IBAN                                                 |                  |
| Codice CAF                                                             | Conferma istanza |
| Impegno alla presentazione telematica                                  |                  |
| Codice fiscale intermediario                                           |                  |
|                                                                        |                  |
| Data sottoscrizione                                                    |                  |
| Hirma Intermediario                                                    |                  |
| Delega diversa da quella del cassetto fiscale e di Fattura elettronica |                  |

*IBAN* – Viene valorizzato a partire dagli estremi bancari presenti in anagrafica, se non sono ancora stati inseriti è necessario inserirli. Nel caso ve ne sia più di uno viene data prevalenza a quello usato per gli addebiti degli F24, successivamente a quello usato per gli addebiti del gestionale. L'iban usato dalla generazione sarà comunque modificabile.

*Data di sottoscrizione.* È la data che verrà riportata sul modello, assume quindi particolare importanza. Se non impostata sarà aggiornata con la data di stampa (data del giorno in cui la stampa viene effettuata).

Assume particolare importanza la casella **"Conferma istanza**", che deve essere obbligatoriamente biffata per poter procedere con la pratica. La biffatura della casella porta la dichiarazione allo stato di CONFERMATA, <u>condizione necessaria</u> per poter effettuare la stampa ed il successivo invio telematico.

| Dati dichiarativi            |                                 |                            |               |              |                      |               |
|------------------------------|---------------------------------|----------------------------|---------------|--------------|----------------------|---------------|
| Ricavi/compensi compless     | ivi anno 2019 - Fino a euro 4   | 400.000                    |               |              |                      |               |
| Ricavi/compensi compless     | ivi anno 2019 - Superiori a e   | euro 400.000 e fino a euro | 1.000.000     |              |                      |               |
| Ricavi/compensi compless     | ivi anno 2019 - Superiori a e   | euro 1.000.000 e fino a eu | iro 5.000.000 |              |                      |               |
| Soggetto con attivita' inizi | ata dopo 31/12/2018             |                            |               |              |                      |               |
| Soggetto con domicilio fis   | cale in comune con altri ever   | nti eccezionali            |               |              |                      |               |
| Soggetto diverso da quelli   | di cui al c.2 art. 25 D.L. n. 3 | 34 del 2020                |               |              |                      |               |
|                              | Importo fatture/corrisp         | oettivi mese Aprile ann    | o 2019        | Importo fatt | ure/corrispettivi me | se Aprile ann |
|                              |                                 |                            |               |              |                      |               |
| Ammontare calcolato dalla    | generazione                     |                            |               |              |                      |               |
| Importo contributo calcola   | to dalla generazione            |                            | Importo co    | ntributo     |                      |               |

*Importi fatture/corrispettivi mese Aprile 2019 e 2020.* Gli importi sono calcolati a partire dalle registrazioni datate Aprile 2019 e 2020. Sono escluse le fatture con data dal 01.04 al 15.04 che si riferiscono a cessioni riferite al mese di marzo e sono incluse le fatture con data dal 01.05 al 15.05 che si riferiscono al mese di Aprile. Questa verifica viene fatta considerando:

- flag liquidazione periodo precedente. Se il flag è spuntato (solo per i mensili) saranno escluse o incluse;
- fatture emesse dall'interno di SempliCiaFE, datate Aprile ma collegate a DDT del mese di marzo, per determinare le esclusioni;
- fatture emesse dall'interno di SempliCiaFE, datate Maggio ma collegate a DDT del mese di aprile, per determinare le inclusioni.

La pagina presenta sempre due valori, l'ammontare calcolato dalla generazione e l'ammontare effettivo che sarà riportato sull'istanza. Quest'ultimo può essere modificato se si ritiene che l'ammontare calcolato non sia corretto. L'ammontare calcolato non sarà mai modificabile.

Stessa cosa per l'importo del contributo. Tale importo è calcolato, ma non trova posto nel modello, è quindi da considerare solo indicativo, il contributo effettivamente spettante sarà calcolato dall'Agenzia delle Entrate.

# Gestione allegati.

Per ogni istanza sono inseribili vari tipi di allegati. L'inserimento degli allegati avviene tramite l'apposita icona posta sulla barra delle icone.

#### 0

Si aprirà una pop-up con la possibilità di effettuare l'upload degli allegati con l'elenco degli allegati già presenti

| 🖌 🗶 🗆 🌟 Allegati                |                                       |      |        |  |   |  |  |
|---------------------------------|---------------------------------------|------|--------|--|---|--|--|
| Elenco Allegati: Nuova Riga 🛛 🥰 | · · · · · · · · · · · · · · · · · · · |      |        |  |   |  |  |
| Tipo allegato                   | Nome file                             | Data | Utente |  |   |  |  |
|                                 |                                       |      |        |  | - |  |  |
|                                 |                                       |      |        |  |   |  |  |
|                                 |                                       |      |        |  |   |  |  |
|                                 |                                       |      |        |  |   |  |  |
| Þ                               |                                       |      |        |  |   |  |  |
| Þ<br>•                          |                                       |      |        |  |   |  |  |
|                                 |                                       |      |        |  | - |  |  |
|                                 |                                       |      |        |  |   |  |  |
|                                 |                                       |      |        |  |   |  |  |

cliccando sull'icona di nuova riga sarà possibile importare gli allegati che andranno a comporre l'elenco degli allegati presenti nel fascicolo dell'istanza.

| Tipo file                                        |           |
|--------------------------------------------------|-----------|
| Modello contributo a fondo perduto               |           |
| Scegli il file                                   | <b>()</b> |
| Scegli un documento da caricare (max dim. 2 MB): |           |
| Scegli file Nessun file selezionato              |           |
|                                                  |           |
|                                                  |           |

Per ogni allegato è indicata la dimensione massima, non si possono importare allegati di dimensioni maggiori. Nel caso non si abbia la possibilità di ottenere una scansione di dimensioni inferiore, si può ricorrere a delle applicazioni comunemente disponibili in rete di ottimizzazione dei PDF, come per esempio <u>https://www.ilovepdf.com/it/comprimere\_pdf</u>.

| 5  |   | BRONTA DER 24/06/2020 18:48:5<br>] × □ ★ Allegati | Z IOCALITA VERNIANO 14/A - COLLE DI VAL D'EL | SA (SIENA) | 0905203 Imposta | 2020 | 603 |   |
|----|---|---------------------------------------------------|----------------------------------------------|------------|-----------------|------|-----|---|
| ut |   | Elenco Allegati: Riga 1 di 2 🛛 🥰                  | <u></u>                                      |            |                 |      |     |   |
|    |   | Tipo allegato                                     | Nome file                                    | Data       | Utente          |      |     |   |
|    | Þ | Modello contributo a fondo perduto                | CFPMOD001MODELLOCOFP_compressed.pdf          | 25/06/2020 | 01s_egiannini   |      | 18  | - |
|    | Þ | Liberatoria contributo a fondo perduto            | CFPLIB001LIBERATORIA_compressed.pdf          | 25/06/2020 | 01s_egiannini   |      | 18  | 1 |
|    |   | •                                                 |                                              |            |                 |      |     |   |

In assenza dei documenti allegati, non sarà possibile procedere con l'invio telematico. Se si desidera aggiornare il documento allegato si può procedere effettuando un nuovo inserimento con lo stesso tipo allegato, l'allegato sarà sostituito.

# Stampa Istanza Contributo a Fondo Perduto

La funzione permette di stampare l'istanza, ma permette anche di impostare due dati che vanno ad aggiornare quelli esistenti sul FRS, quali la data di sottoscrizione e l'intermediario.

**Data di sottoscrizione.** Se non inserita nel FRS tutte le istanze stampate prendono questa data. Se la data è già presente e non viene spuntata la casella Aggiorna data, la data presente sul FRS non viene aggiornata.

*Luogo di sottoscrizione*. Campo da compilare per la stampa della liberatoria che sarà inserita su ogni stampa, sempre.

Intermediario. Se riportato sovrascrive quello esistente sul FRS.

| 💥 Stampa Contributo fondo perduto |                     |               |  |  |  |  |
|-----------------------------------|---------------------|---------------|--|--|--|--|
| Parametri di s                    | tampa 👈 🚊           |               |  |  |  |  |
| Data sottoscrizione               | 17/06/2020          | Aggiorna data |  |  |  |  |
| Luogo sottoscrizione              |                     |               |  |  |  |  |
| Pronta per invio 🗸                | Stampa fronte/retro |               |  |  |  |  |
| Intermediario                     |                     |               |  |  |  |  |
|                                   |                     |               |  |  |  |  |
|                                   |                     |               |  |  |  |  |

# Invio Telematico Istanza Contributo a Fondo Perduto

Accedendo al quadro TEFP Telematico Contributo fondo perduto sarà possibile creare il file telematico da inviare all'Agenzia Entrate.

Sulla pagina si deve solo decidere se fare l'invio definitivo o provvisorio. Entrambe le modalità creano il file telematico da inviare, con l'invio definitivo viene anche aggiornato lo stato della dichiarazione ad INVIATA. Da quel momento l'istanza non sarà più modificabile.

Lo stato INVIATA può esser sbloccato entrando sul FRS dell'istanza e cliccando sul pulsante a forma di lucchetto aperto, confermando la richiesta l'istanza sarà portata allo stato di MODIFICATA e tornerà da confermare. Non è possibile sbloccare un elenco di istanze, è necessario quindi fare attenzione nel passaggio allo stato INVIATA.

Una volta ottenuto il file, dalle elaborazioni massive è possibile effettuare il download del file da inviare cliccando sull'icona a forma di lente in fondo alla riga della bacheca elaborazioni asincrone.

2647258 ELABORAZIONI MASSIVE IVA PER LE DITT Generazione Istanza Contributo fondo pe 29/06/2020 10:18 CONCLUSA 100 29/06/2020 10:18 29/06/2020 10:19

Il sistema da un report di elaborazione con i totali e l'elenco delle ditte valide e scartate ed un file telematico in formato .ZIP che contiene il file da inviare tramite Entratel.

#### Stampa delle Istanza contributo a fondo perduto l'anno 2020

|             | 3           |
|-------------|-------------|
|             | 3           |
|             | 0           |
|             | 0           |
|             | 1           |
|             | 0           |
|             | 0           |
|             | 0           |
|             | 0           |
|             |             |
| Partita IVA |             |
|             | Partita IVA |

anno elaborazione 2020

Il file così ottenuto viene salvato nella cartella download, oppure secondo le impostazioni del browser. Sempre secondo le impostazioni del vostro PC il file .ZIP viene o meno aperto subito dopo il download e vi viene mostrato il file contenuto nello ZIP. Il file che avrà questo nome convenzionale dCOFP20\_TSICIAXXXXX\_000.1t, è quello che deve essere trasmesso all'Agenzia Entrate tramite il canale Entratel.

## Utilizzo Desktop Telematico per Invio del file

Per le informazioni sulla installazione e l'utilizzo generico del Desktop Telematico, si rimanda alla lettura del manuale ufficiale disponibile al link https://telematici.agenziaentrate.gov.it/pdf/Manuale\_di\_installazione\_Desktop\_Telematico.pdf .

Nel caso specifico di questa domanda, si fornisce un elenco dei passaggi da fare.

All'apertura del Desktop Telematico selezionare il proprio utente

| D Login                  |                                                     | × |
|--------------------------|-----------------------------------------------------|---|
| Scegliere un             | utente dalla lista utenti oppure crearne uno nuovo. |   |
| Scelta utente            |                                                     |   |
| Lista utenti<br>Password | ~<br>                                               | r |
| Nuovo uter               | nte Cambia Password Accedi Elimina Utente Annulla   |   |
| Dockto                   | melemetice                                          |   |

all'accesso selezionare il pulsante applicazioni

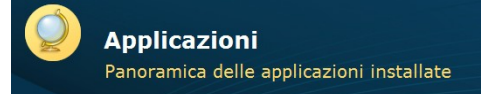

la prima volta è necessario installare il modulo di controllo dell'istanza di contributo a fondo perduto

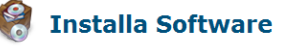

Installa le applicazioni selezionando quelle di interesse.

da qui sezione Controlli Comunicazioni Istanze, "Controlli istanza per ottenere il contributo a fondo perduto" si può istallare il modulo di controllo.

Scegliendo l'applicazione ENTRATEL

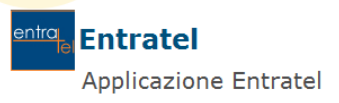

si può scegliere il file da controllare

| Renvenuto in Entratel                                                                            |                                  |           |          |  |
|--------------------------------------------------------------------------------------------------|----------------------------------|-----------|----------|--|
| entra<br>el                                                                                      |                                  |           |          |  |
| Versione applicazione aggiornata al 02/07/202                                                    | 0 <u>Novità</u>                  |           |          |  |
| Utente di lavoro: Enrico                                                                         |                                  |           |          |  |
| Area di lavoro: C:/DesktopTelematico/Enrico/e<br>Directory di installazione: C:\DesktopTelematic | entratel<br>co∖DesktopTelematico |           |          |  |
|                                                                                                  |                                  |           |          |  |
|                                                                                                  |                                  |           |          |  |
|                                                                                                  |                                  |           |          |  |
|                                                                                                  |                                  |           |          |  |
|                                                                                                  |                                  |           |          |  |
|                                                                                                  |                                  |           |          |  |
|                                                                                                  |                                  |           |          |  |
|                                                                                                  |                                  |           |          |  |
|                                                                                                  |                                  |           |          |  |
| <u>Verifica aggiornamenti</u>                                                                    | Controlla                        | Autentica | Sito web |  |

e selezionare il file da inviare

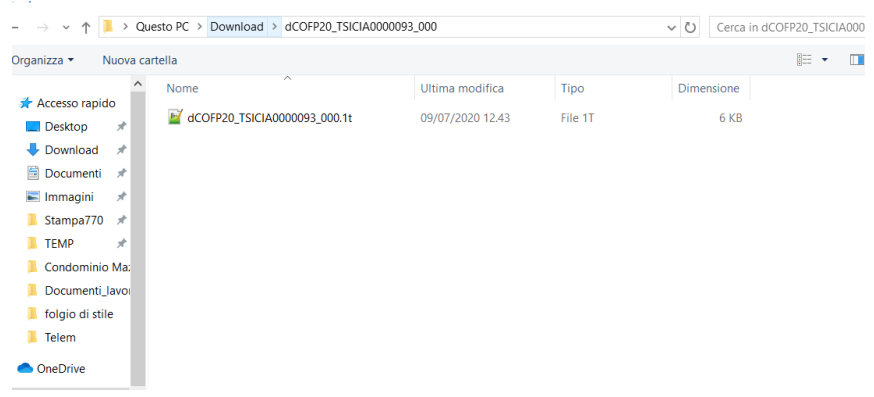

automaticamente, se il modulo di controllo è stato installato correttamente, viene selezionato il tipo di dichiarazione

| Documenti - Controll            | a singolo file                                                                                                    |         | 0              |  |  |  |
|---------------------------------|----------------------------------------------------------------------------------------------------|---------|----------------|--|--|--|
| Dati della fornitura            |                                                                                                    |         | 🕐 <u>aiuto</u> |  |  |  |
| Specificare il documento da     | controllare ed il tipo di controllo da attivare.                                                                                  |         |                |  |  |  |
| Nome del file da controllare    | C:\Users\JJ197\Downloads\dCOFP20_TSICIA0000093_000\dCOFP20_TSICIA0000093_000.1t                                                   | Sfoglia |                |  |  |  |
| Nuovo nome del file             | dCOFP20_TSICIA0000093_000                                                                                                    |         |                |  |  |  |
| Tipo di documento               | Modulo di controllo Istanza per ottenere il contributo a fondo perduto 2020 vers. 1.0.2 del 06/07/2020                            | $\sim$  |                |  |  |  |
| Tipo di controllo               |                                                                                                    |         |                |  |  |  |
|                                 | Controllo e creazione del file contenente i soli documenti conformi                                                               |         |                |  |  |  |
| Esecuzione                      |                                                                                                    |         | 🕐 <u>aiuto</u> |  |  |  |
| Per eseguire il controllo del f | ile assicurarsi che i dati indicati nella sezione precedente siano corretti. Successivamente premere il bottone "Controlla file". |         |                |  |  |  |
| Controlla file                  |                                                                                                    |         |                |  |  |  |

dal menu documenti è possibile selezionare la funzione di autentica singolo file ed autenticare il file con le chiavi Entratel

| Documenti - Autentic                                                                             | a singolo file                                                                                                    | 0              |
|--------------------------------------------------------------------------------------------------|----------------------------------------------------------------------------------------------------|----------------|
| Informazioni generali                                                                            |                                                                                                    | @ aiuto        |
| Selezionare il file da autentica                                                                 | are e specificare eventualmente il nome del file autenticato.                                                                                                    |                |
| Nome del file da autenticare                                                                     | C:\DesktopTelematico\Enrico\entratel\documenti\controllati\dCOFP20_TSICIA0000042_000.dcm                                                                                                    | Sfoglia        |
| Nuovo nome del file                                                                              | dCOFP20_TSICIA0000042_000                                                                                                    | <b>V</b>       |
| <u>Lista dei documenti</u>                                                                       |                                                                                                    |                |
| Dati ambiente di sicurezza e                                                                     | opzioni di trasmissione                                                                                                    | 🕐 <u>aiuto</u> |
| password di protezione e l'op<br>Si ricorda che la trasmissione<br>Percorso del supporto di sicu | zione di trasmissione dei file.<br>in via sperimentale genera sempre, per ogni documento contenuto nel file, una RICEVUTA DI SCARTO.<br>rezza                                                                    | Sfoglia        |
| Password di protezione                                                                           |                                                                                                    | 8              |
|                                                                                                  | Trasmissione effettiva                                                                                                    |                |
|                                                                                                  | ○ Trasmissione sperimentale                                                                                                    |                |
| Coordinate bancarie                                                                              |                                                                                                    | 🕐 <u>aiuto</u> |
| Esecuzione                                                                                       |                                                                                                    | 🕐 <u>aiuto</u> |
| Per effettuare l'autenticazione<br>Successivamente premere il b                                  | e di un file assicurarsi che i dati indicati nelle sezioni precedenti siano corretti e che il supporto su cui è registrato l'ambiente di sicurezza sia stato, se necessario, inserit<br>ottone "Autentica file". | D.             |
| Autentica file                                                                                   |                                                                                                    |                |

#### e procedere all'invio con la funzione invia file

| Docume             | nti - Invia file                                  |                              |                |             |                |               |                   |       | 0              |
|--------------------|---------------------------------------------------|------------------------------|----------------|-------------|----------------|---------------|-------------------|-------|----------------|
| Seleziona f        | le da inviare                                     |                              |                |             |                |               |                   |       | iuto           |
| Selezionar         | i file da inviare                                 |                              |                |             |                |               |                   |       |                |
| File da invi       | are                                               |                              |                |             |                |               |                   |       | Sfoglia        |
| Lista dei fi       | e da inviare                                      |                              |                |             |                |               |                   |       | 🛛 <u>aiuto</u> |
| Di seguito         | viene riportato l'elenco dei file cl              | he sono stati selezionati pe | er l'invio.    |             |                |               |                   |       |                |
| File               |                                                   | Protocollo                   | Data           | Ora         | Dimensio       | Stato         | Utenza di accesso | Esito |                |
|                    |                                                   |                              |                |             |                |               |                   |       |                |
|                    |                                                   |                              |                |             |                |               |                   |       |                |
|                    |                                                   |                              |                |             |                |               |                   |       |                |
|                    |                                                   |                              |                |             |                |               |                   |       |                |
|                    |                                                   |                              |                |             |                |               |                   |       |                |
|                    |                                                   | Rim                          | iovi singolo t | ile Rimuovi | tutto Stampa s | ingolo esito. | Stampa tutto      |       |                |
| Accesso ai         | servizi                                           |                              |                |             |                |               |                   |       | () aiuto       |
| Indicare le        | chiavi di accesso all'area riservat               | a del sito                   |                |             |                |               |                   |       | 0 <u>bitto</u> |
| Utente             |                                                   |                              |                |             |                |               |                   |       |                |
| Password           |                                                   |                              |                |             |                |               |                   |       |                |
| Codice Pin         |                                                   |                              |                |             |                |               |                   |       |                |
|                    |                                                   |                              |                |             |                |               |                   |       |                |
|                    | Invio da effettuare per conto                     | proprio                      |                |             |                |               |                   |       |                |
|                    | <ul> <li>Invio da effettuare per conto</li> </ul> | di un altro soggetto dal q   | Jale și e stat | incaricati  |                |               |                   |       |                |
| Utente             |                                                   |                              |                |             |                |               |                   |       |                |
| 0.001100           |                                                   |                              |                |             |                |               |                   |       |                |
| Sede               |                                                   |                              |                |             |                |               |                   |       |                |
| Sede<br>Esecuzione |                                                   |                              |                |             |                |               |                   |       | () aiuto       |

in alternativa all'invio direttamente dal Desktop Telematico, si può depositare il file accedendo all'area riservata di Entratel con la propria utenza.

# **Acquisizione ricevute Entratel**

Le ricevute di invio possono essere scaricate dall'ambiente Entratel dell'intermediario che ha fatto l'invio e caricate in bacheca per l'aggiornamento dello stato dell'istanza e per l'archiviazione. Di seguito il processo da seguire.

## **Desktop telematico**

La ricevuta che può essere importata in bacheca deve essere ottenuta dal Desktop Telematico con la funzione di autentica del menu DOCUMENTI dell'applicazione Entratel

| ण Desktop Telema  | atico     |           |          |           |      |                       |                 |                        |
|-------------------|-----------|-----------|----------|-----------|------|-----------------------|-----------------|------------------------|
| File Applicazioni | Sicurezza | Documenti | Ricevute | Strumenti | Sito | web Help              |                 |                        |
| 🗏 Archivio 🗒 Doo  | cumenti   |           | ∰ E      | i¢l≣ =    |      | Benvenuto in Entratel |                 |                        |
|                   |           |           |          |           |      | entra<br>lel          |                 |                        |
|                   |           |           |          |           |      | Versione applicaz     | ione aggiornata | al 02/07/2020 <u>N</u> |

Il file cifrato che viene scaricato da Entral verrà trasformato in un file .REL che potrà essere caricato nel sistema dalla bacheca

## Bacheca SiCia

Raggiungibile con l'apposita icona "CED" consente di importare un file .REL e di stampare le ricevute dell'istanza. La stampa delle ricevute non è nel formato che si ottiene dal Desktop Telematico, ma in un formato semplificato che comunque contiene tutti i dati della ricevuta.

Per accedere alla bacheca dell'istanza di contributo a fondo perduto è necessario cliccare sulla voce

#### Bacheca fisco Istanza COFP 🔘

e successivamente si potrà cercare una dichiarazione od importare un file .REL con le ricevute dagli appositi menu.

#### Elenco dichiarazioni

| prebacheca.servizicia.it/PRE                                    | RILASCI/bacheca2/Bacheca.p                                                                                                    | hp?idtipodichiarazione=1 | 512&idoperatore=551486     | 4                          |
|-----------------------------------------------------------------|----------------------------------------------------------------------------------------------------|--------------------------|----------------------------|----------------------------|
|                                                                 | Bacheca                                                                                                    | fisco                    | lstanza COFP               | Anno dichiarazione: 2020 🗸 |
| Elenco Dich e Telema<br>Elenco Dichiarazioni<br>Agenzia Entrate | Filtro - Elenco Dichiara:<br>Regione                                                                                                    | zioni Provinci<br>Stato  | ia Anno                    | • 2020 <b>~</b>            |
|                                                                 | Codice Fiscale         N.B.         Inserire i parametri nella parametri nella parametri ne | Ricerca                  | e procedere con la ricerca | a dei dati                 |

al termine della ricerca sarà possibile creare un PDF od un file excel con l'elenco degli estratti e stampare la ricevuta.

#### **Invio File .REL**

| Elenco Dich e Telema |          |                                     |
|----------------------|----------|-------------------------------------|
| Agenzia Entrate      |          |                                     |
| Invio File REL       | File Rel | Scegli file Nessun file selezionato |
| 1                    |          |                                     |
|                      |          | Invia File                          |
|                      |          |                                     |
|                      |          |                                     |

Nota: obbligatorio selezionare un file ZIP o REL.

Dalla bacheca sarà possibile caricare sia la ricevuta di primo accoglimento, sia la ricevuta di esito della elaborazione dell'istanza, sia che abbiano un esito positivo che negativo. Non sarà possibile tuttavia caricare una ricevuta di scarto di una intera fornitura, perché la ricevuta è priva dell'elenco dei codici fiscali delle dichiarazioni scartate. In questo caso si dovrà procedere con lo sblocco manuale della dichiarazione per un successivo invio.